## Nuventive Improve **Quick Guide**

The following Quick Guide provides faculty members step-by-step process for accessing program/discipline specific alignments to verify the data.

https://outcomes.palomar.edu:8443/tracdat/ use your credentials to log into TracDat/Nuventive Improve system

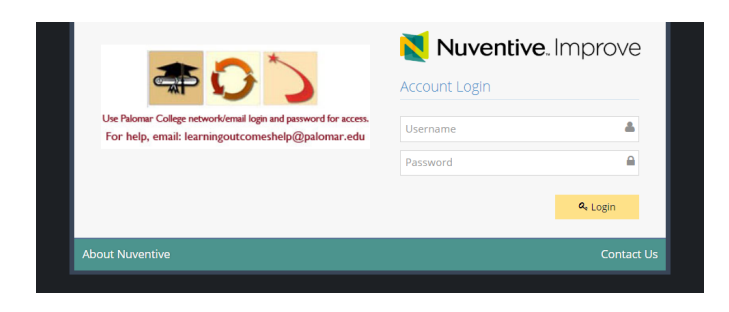

## **VIEWING THE PROGRAM OUTCOMES MAPS (aka Curriculum Maps)**

|                                                                                                    | (←)→ ୯ ଢ                                                                                                    | 🛈 🎤 🔒 https://imp                                                                                                    | prove. <b>ccac.edu</b> /tracdat/faces/assessment/home/dashboard. <i>x</i> html                                                                                                    | ··· 🛡 🕁                                                                                                    | ⊻ III\ 🖸 🗏                                                                                                    |
|----------------------------------------------------------------------------------------------------|----------------------------------------------------------------------------------------------------|----------------------------------------------------------------------------------------------------|----------------------------------------------------------------------------------------------------|----------------------------------------------------------------------------------------------------|----------------------------------------------------------------------------------------------------|
|                                                                                                    | Nuventive. Improve                                                                                                | 9                                                                                                    | Program - Biotechnology (AS)                                                                                                    | •                                                                                                    | 🔺 🧿 🔺 Welcome, 👻                                                                                                    |
| Using the drop-<br>down menu,<br>scroll to the<br>section starting<br>with PROGRAM<br>and select the<br>proper area. | Program     Program     Annual Assessment ~     Annual Assessment ~     Annual Assessment ~     Documents ~     C | <ul> <li>Program - Biotechnology (</li> <li>Annual Planning Summary</li> <li>Program - 1</li> <li>2</li> <li>3</li> <li>4</li> <li>5</li> <li>6</li> </ul> | Program - Biotechnology (AS)         Program - Basic Computer Alded Drafting (Cert)         Program - Biology (AS)         Program - Biology (AS)         Program - Biotechnology (AS)         Program - Biotechnology (AS)         Program - Biotechnology (Cert)         Program - Biotechnology (Cert)         Program - Biotechnology (Cert)         Program - Biotechnology (Cert)         Program - Building Construction Supervision (AS)         Program - Building Construction Stephology (AS)         Program - Business (University Parallel) (AS)         Program - Business Management (AS)         Program - Business Management (AS)         Program - Business Management (Cert)         Program - Business Management (Cert)         Program - Child Care (Dipl)         Program - Child Development (Cert)         Program - Child Development (Cert)         Program - Child Development (Cert)         Program - Child Development (Cert)         Program - Child Development (Cert) | Q         mprovement Plan           0         0           0         0           0         0           0         0           0         0 | Follow-Up           0           0           0           0           0           0           0           0           0           0           0           0           0 |

|                      | Nuventive. Improv                                                       | <del>9</del>                                                           | Program (SBS-LIBTECH-LT) - LIBR/                                       | ARY AND INFORMATION TECHNOLOGY                                     |                                  | *                             |                                 | A 0 4         | Welcome.<br>acunningham 👻 |
|----------------------|-------------------------------------------------------------------------|------------------------------------------------------------------------|------------------------------------------------------------------------|--------------------------------------------------------------------|----------------------------------|-------------------------------|---------------------------------|---------------|---------------------------|
| After the Program is | 7 i 🗆 Y                                                                 | R Program (SES-LIBTECH-LT) - LIBRARY AND INFORMATION TECHNOLOGY > Home |                                                                        |                                                                    |                                  |                               |                                 |               |                           |
| 6                    | 🙀 Home                                                                  | i n                                                                    | e summary below presents program assessment activity for the 2016-2013 | 7, 2017-2018 AND 2018-2019 academic years. All program outcomes sh | ould be assessed at least once e | very three years. Program out | comes with a zero in any of the | columns below | require action            |
| loaded, use the      | 🏦 Program 🗸 🗸                                                           | befo                                                                   | re February 1, 2019.                                                   |                                                                    |                                  |                               |                                 |               |                           |
| many to the left to  | 🖋 Program Planning 🗸                                                    | Progra                                                                 | m Planning Summary<br>Program SLOs                                     | Assessment Methods                                                 | Tasks                            | Results                       | Actions                         | P             | ollow-Up                  |
| menu to the left to  | Course Planning                                                         | ~                                                                      | Access Services                                                        | 2                                                                  | 0                                | 1                             | 1                               |               | 0                         |
|                      | Ca Mapping                                                              | 1                                                                      | Acquisitions and Cataloging                                            | 2                                                                  | 0                                | 1                             | 4                               |               | 0                         |
| Select MAPPING.      | <ul> <li>Program SLOs Mapping</li> <li>to Coole &amp; CEM Or</li> </ul> | 1                                                                      | Reference and Information                                              | 2                                                                  | 0                                | 0                             | 0                               |               | • 🔉                       |
|                      | to doals a deneos                                                       | 1                                                                      | Technology                                                             | 2                                                                  | 0                                | 0                             | 0                               |               | 0                         |
| Then select          | Program Outcomes                                                        | 1                                                                      | Mission                                                                | 2                                                                  | 0                                | 4                             | 1                               |               | 0                         |
|                      | Curriculum Mapping                                                      | 1                                                                      | Preparedness GOAL                                                      | 1                                                                  | 0                                | 0                             | 0                               |               | 0                         |
| Curriculum           | III Data Tools 🗸                                                        | 1                                                                      | Community GDAL                                                         | 1                                                                  | 0                                | 1                             | 0                               |               | 0                         |
|                      | 🔲 Reports 🛛 🗸                                                           |                                                                        |                                                                        |                                                                    |                                  |                               |                                 |               |                           |
| Manning              | 🗅 Documents 🗸 🗸                                                         | Cours                                                                  | Planning Summary - Assigned                                            |                                                                    |                                  |                               |                                 |               |                           |
| 1110pp116            | ······                                                                  |                                                                        | Courses                                                                | Course SLOs                                                        |                                  | Assessment Methods            | Re                              | rsults        | Actions                   |
|                      |                                                                         |                                                                        |                                                                        |                                                                    |                                  |                               |                                 |               |                           |

## **For Programs:**

For each course in the program, click on the number 1, 2, or 3 to indicate if a Program SLO is introduced, developed or mastered in that course. If one or more of the Program SLOs are not addressed in a course, leave those cells blank.

| Nuventive. Improve                                                  | Program (SBS                                                                                                    | -LIBTECH-LT) - LIBRARY AN                     | D INFORMATION TECHNOL                      | DGY                                         |                                             | -                                                      |                                           | 🙏 🚺 🔺 Welcome,<br>acunningham              |
|---------------------------------------------------------------------|----------------------------------------------------------------------------------------------------|-----------------------------------------------|--------------------------------------------|---------------------------------------------|---------------------------------------------|--------------------------------------------------------|-------------------------------------------|--------------------------------------------|
| ? i 🗆 T                                                             | A Program (SBS-LIBTECH-LT) - LIBRARY AND INFORM                                                                                                    | ATION TECHNOLOGY > N                          | Mapping > Curriculum Map                   | ping                                        |                                             |                                                        |                                           |                                            |
| 🔗 Home                                                              |                                                                                                    |                                               |                                            |                                             |                                             |                                                        | ≡ Cou                                     | rse Mapping Order 🛛 🖺 Sav                  |
| 💼 Program 🗸 🗸                                                       |                                                                                                    | Course & later front of the                   | Developed D. Montreed                      |                                             |                                             |                                                        |                                           |                                            |
| 🌮 Program Planning 🗸 🗸                                              |                                                                                                    | Courses r - miroaucea, 2-                     | - Developed, 3 - Mastered                  |                                             |                                             |                                                        |                                           |                                            |
| 🗐 Course Planning 🗸 🗸                                               | Program SLO                                                                                                    | LT 100 - INTRO<br>LIBRARIES/INFO<br>SERVICES* | LT 110 - OPERATIONAL<br>SKILLS/TECH SRVCS* | LT 115 - OPERATIONAL<br>SKILLS/PUBLIC SRVC* | LT 120 - INFO SOURCES &<br>SRVCS/REFERENCE* | LT 125 - DEVELOPING<br>INFORMATION LITERACY<br>SKILLS* | LT 130 - LIBRARY MEDIA<br>AND TECHNOLOGY* | LT 140 - LIB SRVCS<br>CHLDRN/YOUNG ADULTS* |
| Mapping 🗸                                                           | Access Services Students will be able to function                                                                                                    | *                                             | ~                                          | ~                                           | ~                                           |                                                        |                                           |                                            |
| <ul> <li>Program SLOs Mapping<br/>to Goals &amp; GE/ILOs</li> </ul> | and collection maintenance.                                                                                                    | 1 2 3                                         | <b>1 2</b> 3                               | 1 2 3                                       | 123                                         |                                                        |                                           |                                            |
| <ul> <li>Course SLOs Mapping to<br/>Program Outcomes</li> </ul>     | Acquisitions and Cataloging Students will be able to<br>accurately use acquisitions techniques as well as<br>current cataloging and classification systems to orc | 1 2 3                                         | 1 2 3                                      | <b>1</b> 2 3                                | 1 2 3                                       |                                                        |                                           |                                            |
| - Curriculum Mapping                                                | Reference and Information Students will be able to<br>apply the basic principles of reference, information                                                        | 1 2 3                                         |                                            | 123                                         | 1 2 3                                       | 1 2 3                                                  | 1 2 3                                     | 123                                        |
| 🖬 Data Tools 🗸 🗸                                                    | interacy, information services, and collection                                                                                                    |                                               |                                            |                                             |                                             |                                                        | . = -                                     |                                            |
| 🗋 Reports 🗸 🗸                                                       | Technology Students will be able to identify, evaluate<br>and effectively use library technologies, including<br>emerging and assistive technologies, to inform,  | <b>1</b> 2 3                                  | 1 2 3                                      | 1 2 3                                       | 1 2 3                                       | 1 2 3                                                  | 1 2 3                                     | 1 2 3                                      |
| Documents V                                                         | Mission Students will understand and be able to<br>describe the mission and roles of a library in its<br>community, and the mission of libraries in general.      | 1 2 3                                         | 1 2 3                                      | 1 2 3                                       | 1 2 3                                       |                                                        | 1 2 3                                     | 1 2 3                                      |
|                                                                     | Preparedness GOAL Students will be more prepared<br>to function in an online learning environment.                                                                |                                               |                                            |                                             |                                             |                                                        |                                           | 1 2 3                                      |
|                                                                     | Community GOAL Create an online community for<br>our LIT students.                                                                                                |                                               |                                            |                                             |                                             |                                                        |                                           | 1 2 3                                      |

(

**GENERATION OF STANDARD REPORT – Programs Only** 

Reports can be generated to share Program Outcomes Maps (aka Curriculum Maps)

| Nuventive. Imp     | rove | Program - Biology                                                     | AS) *                                                                                                    | 🔔 🧕 🔺 Welco                                                                              |
|--------------------|------|-----------------------------------------------------------------------|----------------------------------------------------------------------------------------------------|------------------------------------------------------------------------------------------|
| ? i 🗖 T            |      | Program - Biology (AS) $\Rightarrow$ Reports $\Rightarrow$ Standard R | eports                                                                                                    |                                                                                          |
| 🔗 Home             | 1    | When running the Assessment Plan report, be sure to                   | turn off the option "Include Related Courses/Curriculum Mapping:                                                                                                    |                                                                                          |
| Program            | ~    | Program Reports                                                       |                                                                                                    |                                                                                          |
| Annual Assessment  | ~    | Annual Assessment: Four Column                                        | This report shows the Program Objectives for each selected Program, along with any Assessment Methods, Results, a<br>The report is displayed in a four column layout. In addition, any reportable fields from the General Information page | and Improvement Plan for each Program O<br>display at the top of the report.             |
| Among Mapping      | ~    | Annual Assessment: Plans and Results Program Reports                  | This report shows the Program Objectives for each selected Program, along with any information contained in the Pl<br>recorded Results. This may include any Mapping for the Program Objectives you wish to display. The report is display | an area related to each Program Objective<br>yed in a narrative layout. In addition, any |
| Reports            | ~    | Assessment Plan                                                       | This report shows the Program Objectives for each selected Program, along with any information contained in the Pla                                                                                                    | an area related to each Program Objective.                                               |
| - Standard Reports |      |                                                                       | may include any Mapping for the Program Objectives you wish to display. The report is displayed in a narrative layou<br>General Information page display at the top of the report.                                                         | t. In addition, any reportable fields from th                                            |
| Ad Hoc Reports     |      | Course Reports                                                        |                                                                                                    |                                                                                          |
| Documents          | ~    | Mapping                                                               |                                                                                                    |                                                                                          |
|                    |      | Mapping: Curriculum Mapping Excel                                     | This report shows the Program Objectives of the Program and how each selected Course is related to each Program                                                                                                    | Objective using Curriculum Mapping.                                                      |

Then click OPEN REPORT.

Fall 2018 Note: Program Outcomes Maps Reports were generated by Marti Snyder to get you started. These reports are current as of September 25, 2018, when they were created. You can access them in a folder titled Mapping-Curriculum Mapping. <u>https://drive.google.com/open?id=1I0ce5SOobbnnRtZSGtNC-TVBXvbwAkis</u>

menu to the left then select Standard Reports. Clicking on Mapping: Curriculum Mapping will generate a pdf. Clicking on Mapping: Curriculum Mapping Excel will generate an Excel file.

Select the Reports icon from the